# User Guide: Parliament of Uganda Mobile Application

Welcome to the official mobile application of the Parliament of Uganda .

Follow these simple steps to download and explore the features of the app:

# 1. How to Download the App

### For Android Users (Google Play Store):

- 1. Open the **Google Play Store** on your Android device.
- 2. In the search bar, type "Parliament of Uganda".
- 3. Tap on the official app from the list.
- 4. Tap Install.
- 5. Once installed, open the app.

#### For iOS Users (Apple App Store):

- 1. Open the App Store on your iPhone or iPad.
- 2. Search for "Parliament of Uganda".
- 3. Tap Get, then Install.
- 4. Enter your Apple ID credentials if prompted.
- 5. After installation, open the app.

# 2. Key Features and How to Use Them

## Live Streaming

- Watch live plenary and past plenary sessions.
- To watch live plenary session, tap on the play button 🖬 on screen. Please note; it plays when there is a live plenary session ongoing else it plays the previous hosted plenary session.

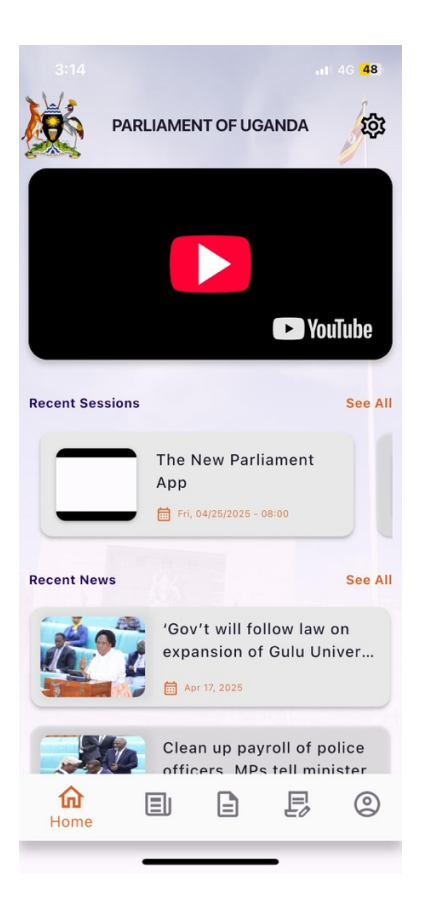

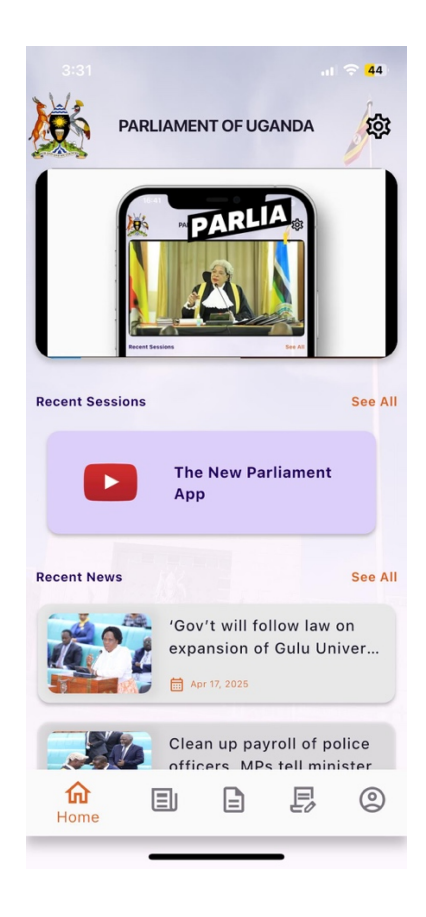

#### **Plenary Session Videos**

- Watch past videos of plenary sessions.
- To watch more videos of recent sessions videos, tap on "See All" on Recent Session section. A list of available session videos will appear, simply tap on any video to start watching.

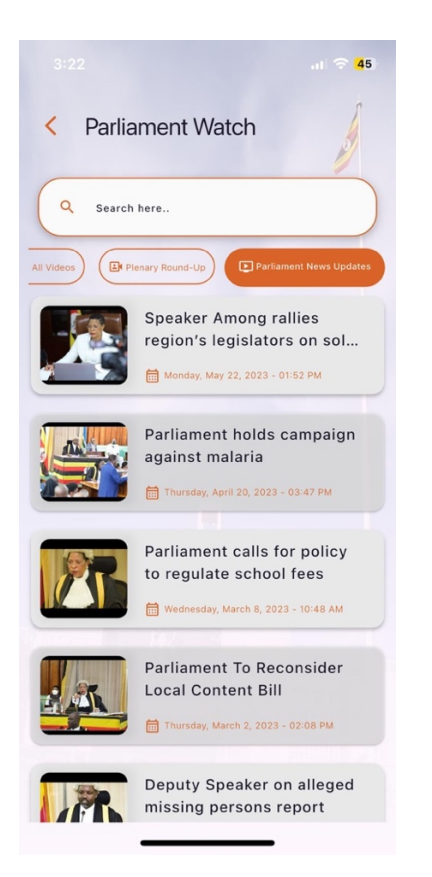

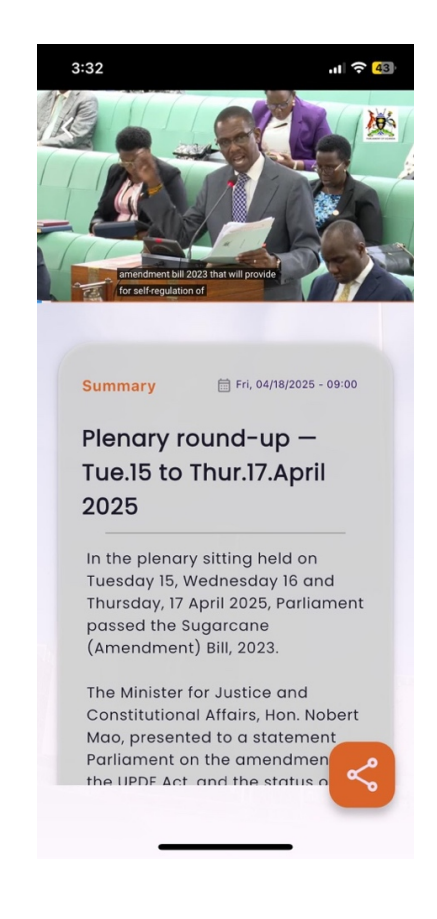

#### **News Articles**

- Read new articles and follow recent activities.
- Tap "Sell All" on the Recent News section or tap on the News icon I on the bottom menu. A list of available news articles will appear, simply tap on any news article to start reading.

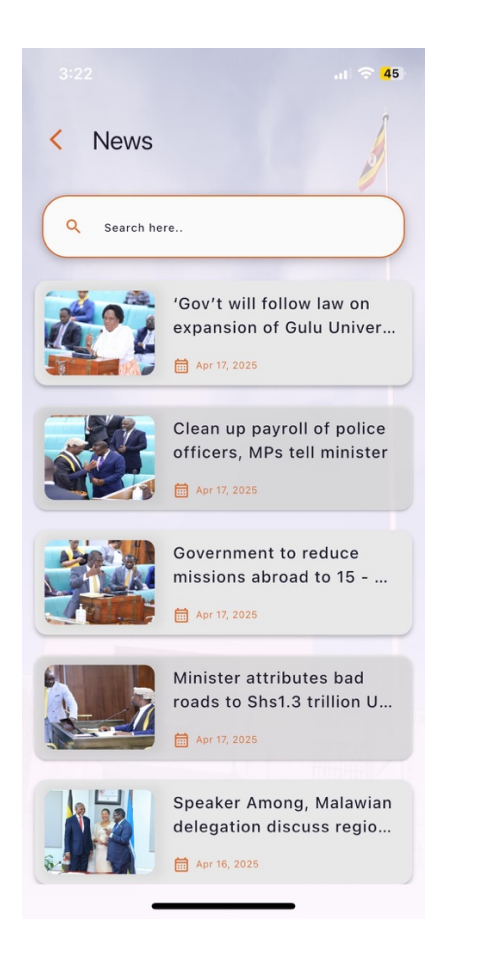

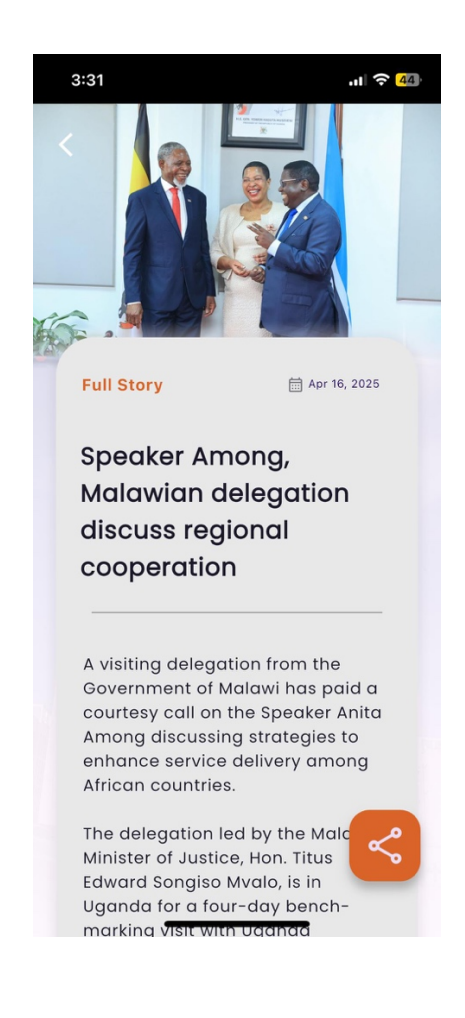

#### **Document Access**

- View various documents with category like Order Paper, Hansards, Acts, Bills.
- Tap on the Document icon in the bottom menu, filter by the category of document. A list of available documents in that category will appear, simply tap on any document to start reading or download.

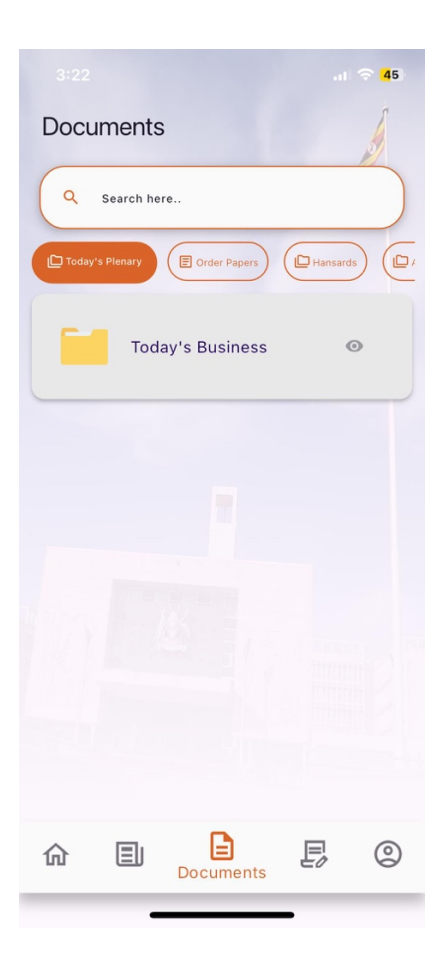

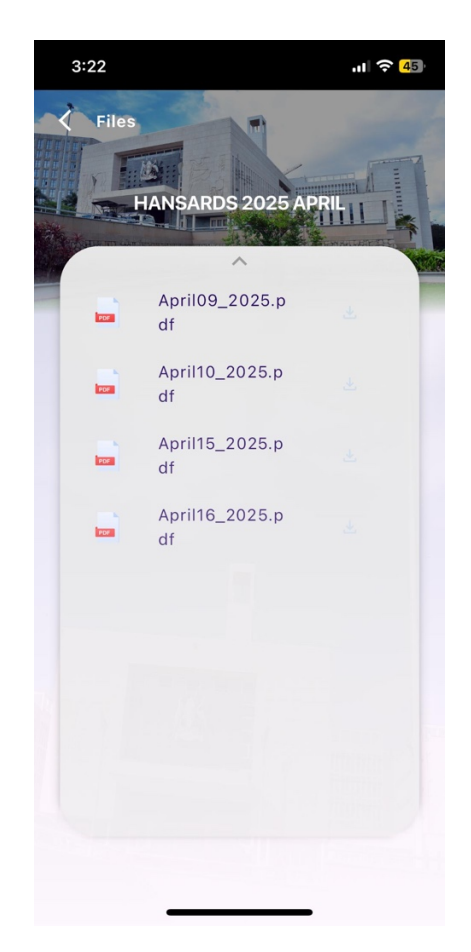

#### **Bill Tracker**

- View current and past legislation bills
- Tap on the Bill Tracker icon 🖹 on the bottom menu, filter by the type of Bill type. Simply tap on any bill to read the details.

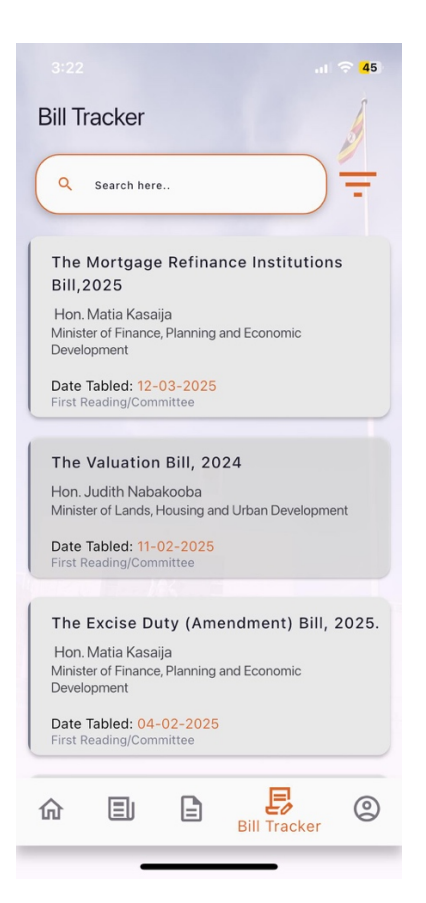

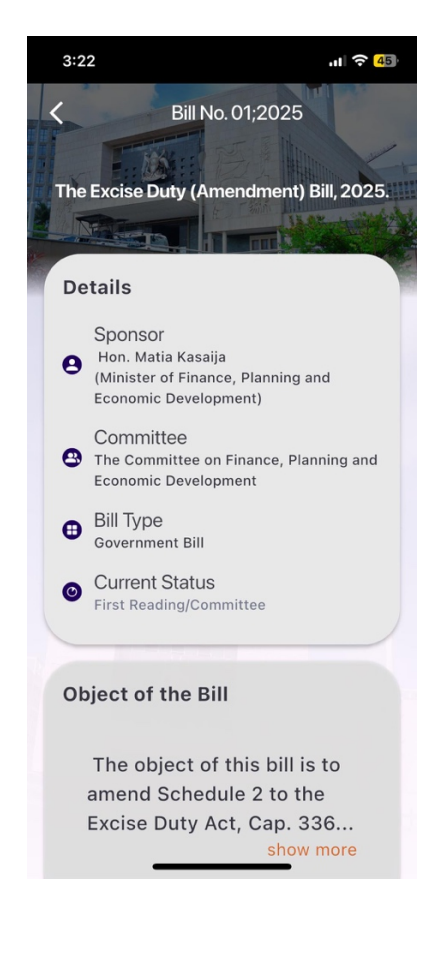

#### **Members of Parliament**

- Browse a list of MPs with their bios and contact information.
- Tap on the MPs icon (2) on the bottom menu, simply tap on any MP profile to view the MP's details. You can also search by name, district, constituency or party.

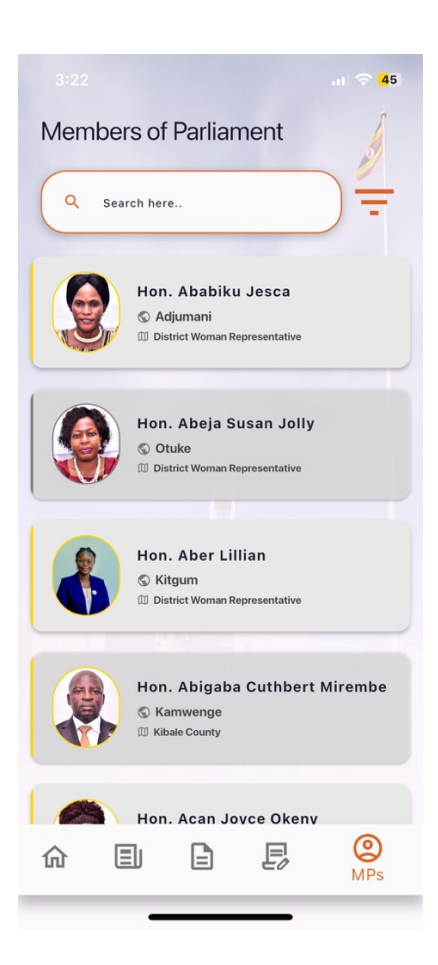

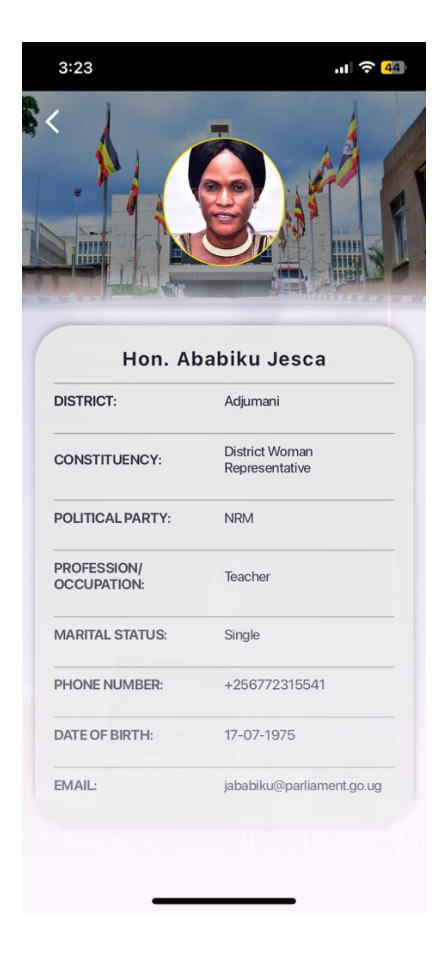

## Notifications

- Get real-time updates about Parliament business.
- Enable notifications in your phone's settings to stay updated.

## **3.** Tips for Best Experience

- Ensure your app is always updated for the latest features and security.
- Use Wi-Fi for smooth streaming and faster downloads.
- Contact ICT support via <a href="mailto:ict.parliament@gmail.com">ict.parliament@gmail.com</a>